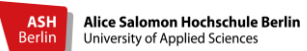

## Leitfaden für die Bewerbung über hochschulstart.de und HISconnect

Sie können dieses Dokument als Checkliste 🗹 für Ihre Bewerbung an der Alice Salomon Hochschule Berlin (ASH) nutzen.

#### 1. <u>Registrierung auf hochschulstart.de</u>

- Die Startseite der Internetseite hochschulstart.de aufrufen
- □ Nun klicken Sie rechts auf den Button "Zum Bewerbungsportal". Dadurch wird ein neuer Tab geöffnet.
- Auf dieser Seite klicken Sie auf den Button "Registrierung" (in dem rechten Kasten mit blauer Schrift)
- □ Hier weist Sie ein Text darauf hin, dass nur eine Registrierung pro Bewerber\_in zulässig ist. Klicken Sie unterhalb dieses Textes auf "Zur Registrierung".
- □ Bei der Registrierung werden von Ihnen Daten für die Einrichtung eines Zugangs zum Online- Portal abgefragt:

| Angaben zur Person     | Achtung vermerken Sie hier für später folgendes: |
|------------------------|--------------------------------------------------|
| Anschrift              |                                                  |
| Kontaktdaten           | hochschulstart.de - Benutzername                 |
| Benutzername festlegen |                                                  |
| Passwort festlegen     |                                                  |
| Anzeigesprache ändern  | hochschulstart.de - Passwort                     |
| Sicherheitsprüfung     |                                                  |
| Datenschutzerklärung   |                                                  |

- □ Achtung: Bei **gmail-E-Mail Adressen**, gibt es Schwierigkeiten bei der Aktivierung des Bewerbungsaccounts. Also falls es Ihnen möglich ist, geben Sie bitte eine andere E-Mail-Adresse an.
- □ Bitte beachten Sie, dass Ihr selbst gewähltes <u>Passwort</u> **mindestens** acht Zeichen und jeweils mindestens einen Großbuchstaben, einen Kleinbuchstabe und eine Ziffer enthalten muss.
- □ Notieren Sie Ihren Benutzernamen und Ihr Passwort zum Beispiel in die oben ausgewiesenen Zeilen.
- □ Nach der Registrierung erhalten Sie eine E-Mail an die bei den Kontaktdaten angegebene E-Mail-Adresse. <u>Aktivieren</u> Sie den dort enthaltenen Link innerhalb von <u>72 Stunden</u>.
- □ In der E-Mail ist ebenfalls Ihre Bewerber-ID (BID) bereits enthalten.
- Die Registrierung schließen Sie endgültig durch die Eingabe Ihres Passworts ab.
- Die Registrierung ist abgeschlossen. Gehen Sie zurück zur Startseite.
- Bei dem Bewerberportal melden Sie sich hier mit Ihrem selbstgewählten Benutzernamen und Passwort an.
- □ Lesen Sie die Verfahrenshinweise und speichern diese ggf. auf Ihrem PC ab. In diesem Dokument erhalten Sie auch wichtige Informationen zu Fristen.
- □ Nach der Bestätigung, dass Sie die Verfahrenshinweise gelesen haben, gelangen Sie auf die Startseite des Log-In- Bereichs.
- □ Von hier können Sie u.a. unter "Meine Daten" Ihre persönlichen Daten ansehen.
- Unter "Meine Daten" gelangen Sie ebenfalls an Ihre BID (Bewerber-ID) und BAN (Bewerber-

#### Authentifizierungsnummer).

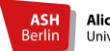

Falls die Anmeldung einmal nicht erfolgreich sein sollte, sind hier die häufigsten Fehler:

- die E-Mail-Adresse ist noch nicht verifiziert ⇒ auf den Link in der Mail klicken!
- Schreibfehler ⇒ einfach noch einmal versuchen
- Passwort vergessen ⇒ nutzen Sie die Funktion "Zugangsdaten vergessen" oben rechts.

Bei anderen Problem kontaktieren Sie bitte : <u>hisconnect@ash-berlin.eu</u>

- 2. Bewerbung auf dem HISconnect- Portal.
- □ Rufen Sie bitte die Internetseite <u>HISconnect Portal der ASH</u>auf
- □ Wechseln Sie im Navigationsportal auf "Bewerbung" und dann auf "Registrierung"
- Unter Übernahme der Daten von hochschulstart.de die BID und BAN von hochschulstart.de eingeben
- D "Daten übernehmen" anklicken!
- Dann können Sie Ihre Bewerbung starten
- Bei Ihr Studiengangswunsch "Interprofessionelle Gesundheitsversorgung online (B.Sc.)" wählen
- Die Fragen beantworten und am Ende jeder Seite auf "Weiter" klicken
- Daten überprüfen
- Bei "Angaben bestätigen und Bewerbungsantrag abgeben" BID und BAN von hochschulstart.de eingeben
- Das Kästchen bei "Hiermit bestätige ich die Richtigkeit meiner Angaben" anklicken
- $\hfill\square$  Dann wird "Antrag abgeben" farbig und Sie können das anklicken
- □ Unter "Abgegebene Anträge" finden Sie nun Ihre Bewerbung und können:
  - den Status Ihres Antrages ansehen
  - den Antrag zurückziehen und bearbeiten
  - Anschreiben zur Bewerbung (Anmeldebogen) als PDF speichern und drucken

#### 3. postalische Zusendung

- □ Anmeldebogen von HISconnect unterschreiben
- □ Bewerbungsfrist einhalten (15.07. Ausschlussfrist)
- □ Folgende Dokumente in einen Umschlag legen:
  - Anmeldebogen von HISconnect,
  - Kopie Ihrer Hochschulzugangsberechtigung (HZB) oder bei Bewerbung ohne Abitur ist der Nachweis der Berufserfahrung ausreichend
  - Einfache Kopie Ihrer Berufsurkunde <u>und</u> einfache Kopie Berufszeugnis

     (als Pflegefachfrau/-mann, Gesundheits- und Krankenpfleger\_in, Gesundheits- und Kinderkrankenpfleger\_in, Altenpfleger\_in, Hebamme/ Entbindungspfleger, Heilerziehungspfleger\_in, Physiotherapeut\_in, Ergotherapeut\_in, Logopäde\_in, Notfallsanitäter\_in oder Diätassistent\_in)
  - Nachweis über eine Berufstätigkeit im Anschluss an die Berufsausbildung in einem der genannten Ausbildungsbereiche von nicht unter einem Jahr in Vollzeit (bei Teilzeitbeschäftigung entsprechend länger)
  - □ Versenden der Dokumente an folgende Adresse:

Alice-Salomon-Hochschule Berlin Immatrikulationsverwaltung z.H. Frau Küver/ Frau Keiper Alice-Salomon-Platz 5 12627 Berlin

### Kurze Checkliste:

- □ Registrierung bei hochschulstart.de
- BAN und BID von hochschulstart.de liegt vor
- Bei HISconnect die Daten von hochschulstart.de übernommen
- Bewerbungsantrag ausfüllen und abgeben
- □ Anmeldebogen ausdrucken und unterschreiben
- □ Alle Bewerbungsdokumente postalisch an die Alice Salomon Hochschule zusenden

# Bei Problemen, Unklarheiten, Beratungswünschen usw. melden Sie sich bitte per E-Mail beim IGo-Studiengangsteam: igo@ash-berlin.eu

## Wir freuen uns auf Ihre Bewerbung!